#### ShoppingGives

## Omnichannel Giving Guide:

ShoppingGives <> Shopify POS

| Total<br>\$23 | 3.94                  |                        | 1   |      |      |
|---------------|-----------------------|------------------------|-----|------|------|
| Make an i     | mpact<br>of your own. | \$1<br>Swipe your card | \$5 | \$10 | \$20 |
|               |                       |                        |     |      |      |

## Table of Contents

| Introduction                                                               | 3  |
|----------------------------------------------------------------------------|----|
| Your In-Store Giving Experience                                            | 4  |
| Are you letting your shoppers pick a cause to support with their purchase? | 4  |
| Are you defaulting donations to a specific cause on all purchases?         | 10 |
| How to Stay Compliant                                                      | 16 |
|                                                                            |    |
| Let Us Help You                                                            | 17 |
| FAQ                                                                        | 17 |
| How to Reach the ShoppingGives Team                                        | 18 |

## Introduction

Welcome to The Giving Economy<sup>™</sup>!

Cultivate deeper customer relationships by aligning your values with theirs. Your customers shop as usual, with the added delight of being able to select a cause to benefit from their purchase.

Do you have a cause that's important to you? Share that sentiment with your customers by showing them that every level of your business is committed to prioritizing social impact, and that by shopping with you, they join that commitment.

If at any point you need assistance with processing a transaction at Shopify POS, reach out to us directly at <u>support@shoppinggives.com</u>. Our team is always available to assist you!

We're proud to call you our partners— Let's connect cause with commerce, together.

Cheers, The ShoppingGives Team

Are you letting your shoppers pick a cause to support with their purchase?

If your organization is electing to let your customer choose which cause to support with their purchase, you'll want to follow along to the step-by-step guide below to successfully communicate and execute a purchase with a donation. Step 1 "Hi! Did you find everything you needed today?"

• First, add all of your shopper's items to the cart:

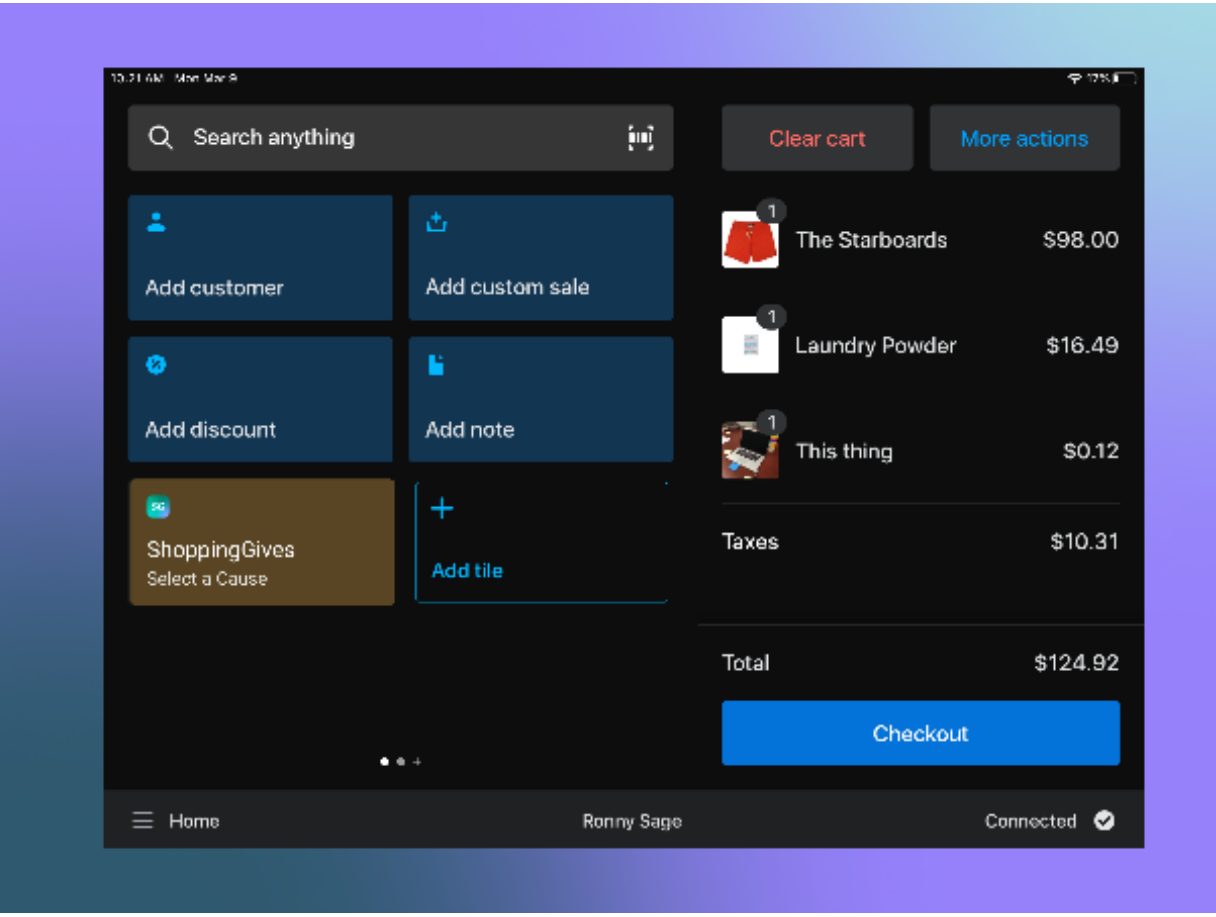

Are you letting your shoppers pick a cause to support with their purchase?

#### Step 2 "Have you shopped with us before?"

- Ask your customer if they've shopped with you before and tap on the "Add Customer" tile to add them to the cart.
  - If they have, search and select their customer contact.
  - If they have not, tap the "Add New Customer" button within the "Add Customer" screen to collect their information and add the customer to the cart.
- Once they've been added to the cart, you'll see their name appended to the top of the list of items in their order.
  - This is an important step for your organization and ours. Having customer information allows you to send order confirmation emails, view previous purchase history, and associate the order to the customer for future marketing communications.

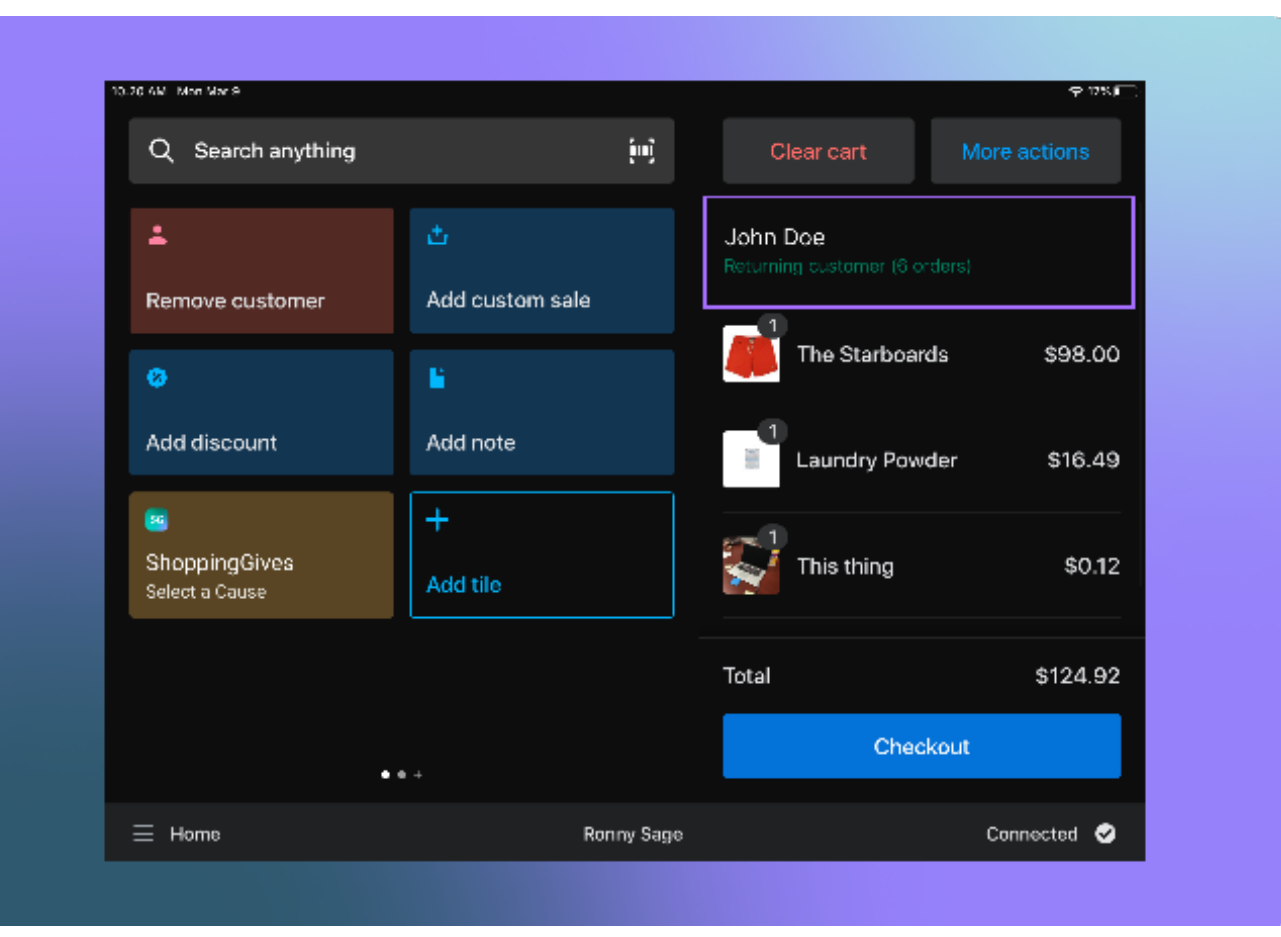

Are you letting your shoppers pick a cause to support with their purchase? **Step 3** "For every purchase made at our store, we donate to the cause of your choice. Would you like to support a cause with your purchase today? We will be making the donation on your behalf."

• Tap on the **ShoppingGives** - **Select a Cause** tile to access the ShoppingGives application:

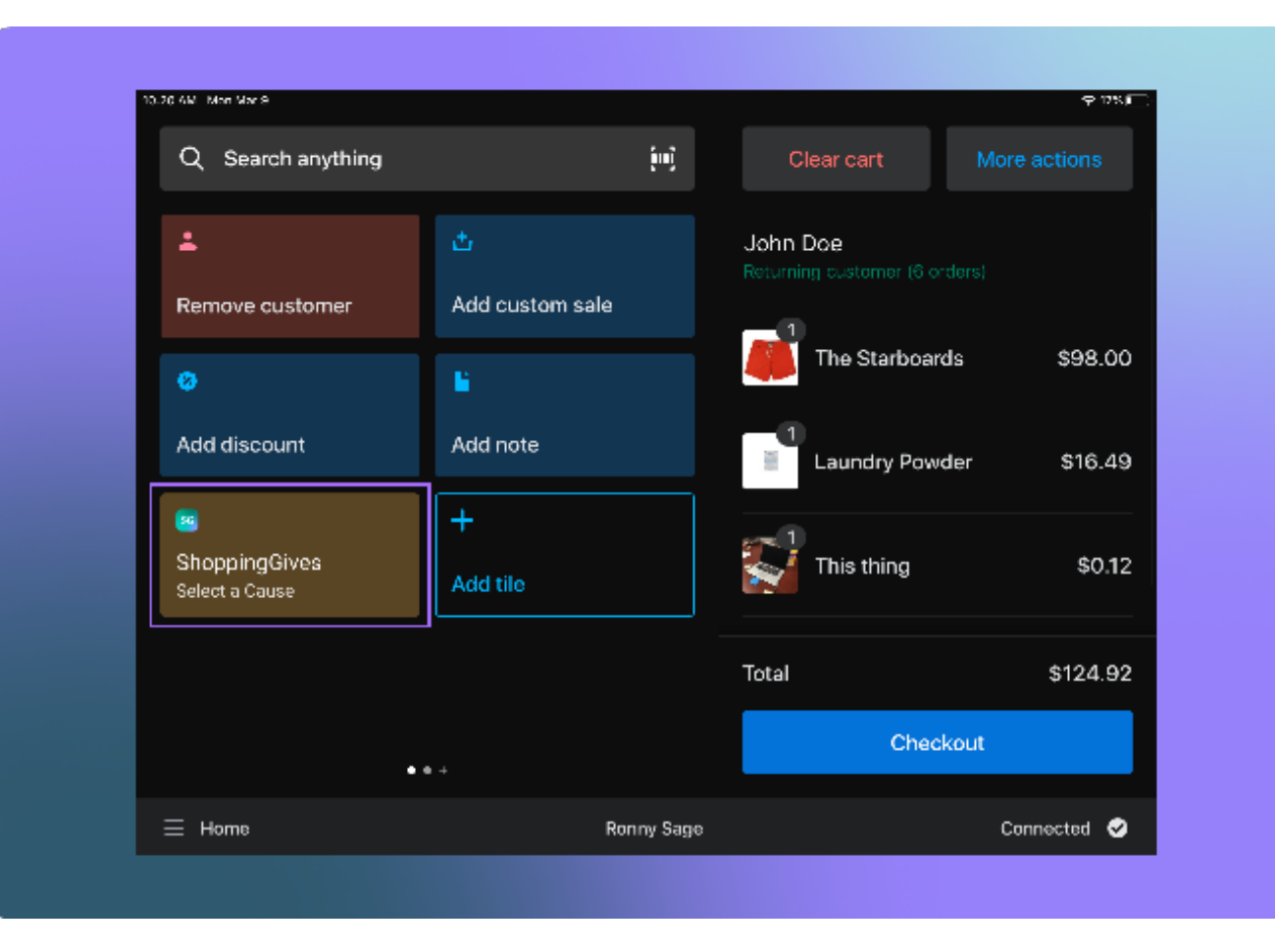

Are you letting your shoppers pick a cause to support with their purchase? **Step 4** "Great, here are some of the causes we are featuring— I personally support [cause name] because [reason]."

- If the customer says yes to the donation, either show your customer the POS scream with the default causes from which they can choose, or feel free to list the options out for them. Tap on the cause when the selection has been made.
  - You can also click on the info icon to learn more about the featured cause.

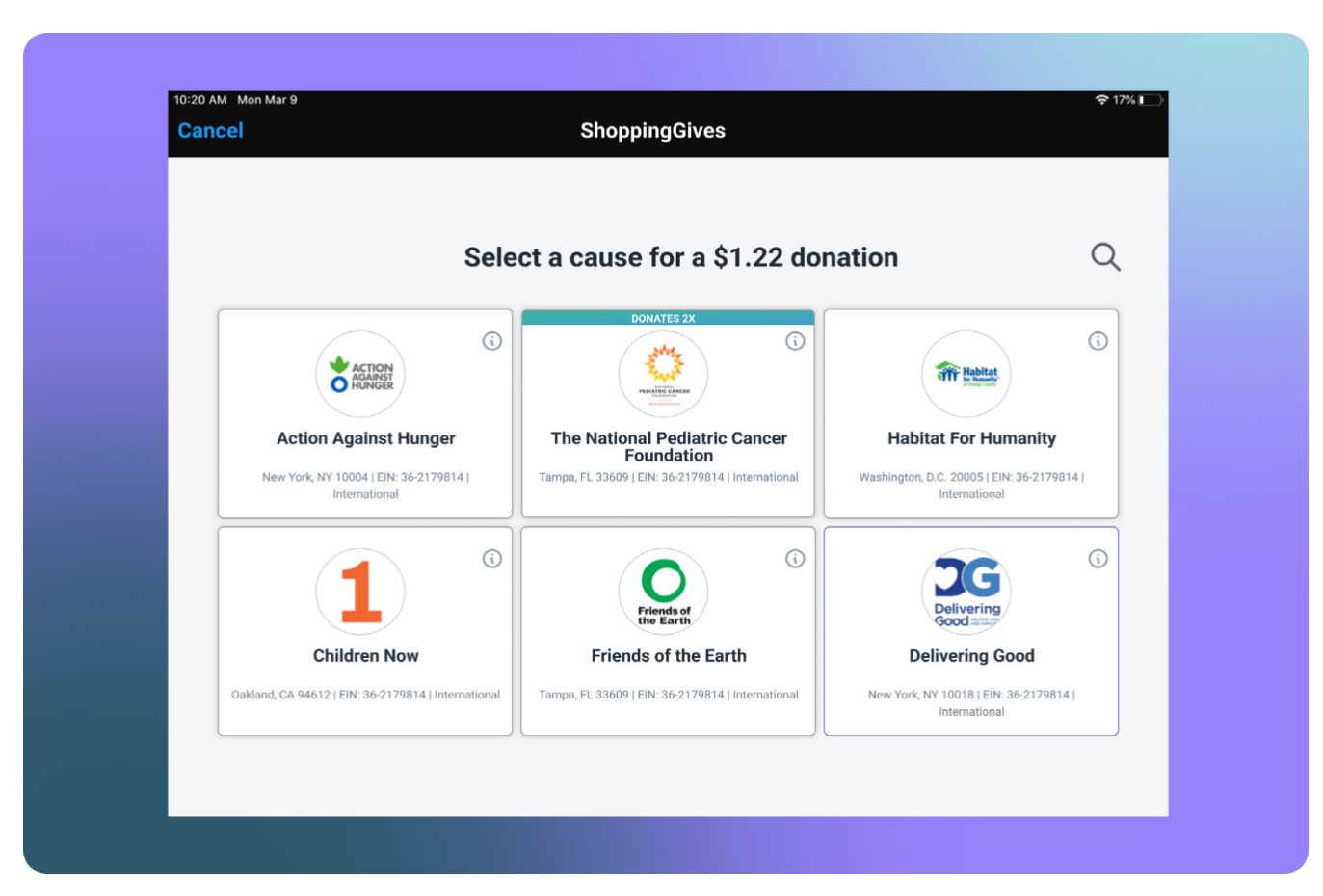

Are you letting your shoppers pick a cause to support with their purchase? **Step 5** "Awesome, looks like we'll be donating \$1.24 to Habitat for Humanity on your behalf. Would you like to receive a confirmation email about this donation?"

- IMPORTANT— The customer must see or be told the donation amount that will be generated by this purchase.
- Once the cause has been selected, all that's left to do is **confirm the donation**. On this screen you'll see the **donation amount** and **cause name**. Either you or your customer will be able to opt-in or out of receiving a Donation Confirmation Email from ShoppingGives.

| Cancel                   | ShoppingGives                          |              |
|--------------------------|----------------------------------------|--------------|
| We will be donating \$1. | .30 to                                 | Update Cause |
| Habitat for Hu           | manity                                 |              |
| A confirmation must b    | e sent to the customer for compliance* |              |
|                          |                                        |              |
| Where should we send     | the confirmation Email?                |              |
| Send me a confirmation   | email                                  |              |
| Terms of Use             | Change Customer                        |              |
| Back Confirm Donat       | tion                                   |              |
| Back Commit Bonat        |                                        |              |
|                          |                                        |              |
|                          |                                        |              |
|                          |                                        |              |
|                          |                                        |              |
|                          |                                        |              |
|                          |                                        |              |

• From this screen, you or your customer will also be able to click the "**Update Causes**" button if they've decided to support a different featured cause.

Are you letting your shoppers pick a cause to support with their purchase? **Step 6** "Thanks so much for helping us make an impact. Let's finish up your checkout!"

- Complete the checkout by capturing the customer's payment information.
- For compliance, on the post-purchase screen, you or your customer will be able to confirm the donation amount and cause supported on this purchase ad opt-in to the Donation Confirmation Email if they did not do so before, by tapping on the **ShoppingGives** tile:

|              | Total \$124.92                                                                   |       |           |  |
|--------------|----------------------------------------------------------------------------------|-------|-----------|--|
| RECEIPT OPT  | IONS                                                                             |       |           |  |
| Print reco   | Thank You!                                                                       | ×     | t receipt |  |
|              | We donated \$1.24 to                                                             |       |           |  |
| PAYMENT SUN  | With Habitat                                                                     |       |           |  |
| Pa<br>Cas    |                                                                                  |       |           |  |
| APPS         | Habitat for Humanity<br>Washington, D.C. 20005   EIN: 36-2179814   International |       |           |  |
| SG           |                                                                                  |       |           |  |
| ShoppingG    | The confirmation email will be sent to                                           | -     |           |  |
| See Donation | de@shoppinggives.com                                                             |       |           |  |
| ORDER NOTI   | Send                                                                             |       |           |  |
|              |                                                                                  |       |           |  |
|              |                                                                                  | Close |           |  |
|              | Done                                                                             |       |           |  |

#### Are you defaulting donations to a specific cause on all purchases?

If your organization is electing to default donations on all purchases to a specific cause or portfolio, you'll want to follow along to the step-by-step guide below to successfully communicate and execute a purchase with a donation. Step 1 "Hi! Did you find everything you needed today?"

• Add all of your customer's items to the cart.

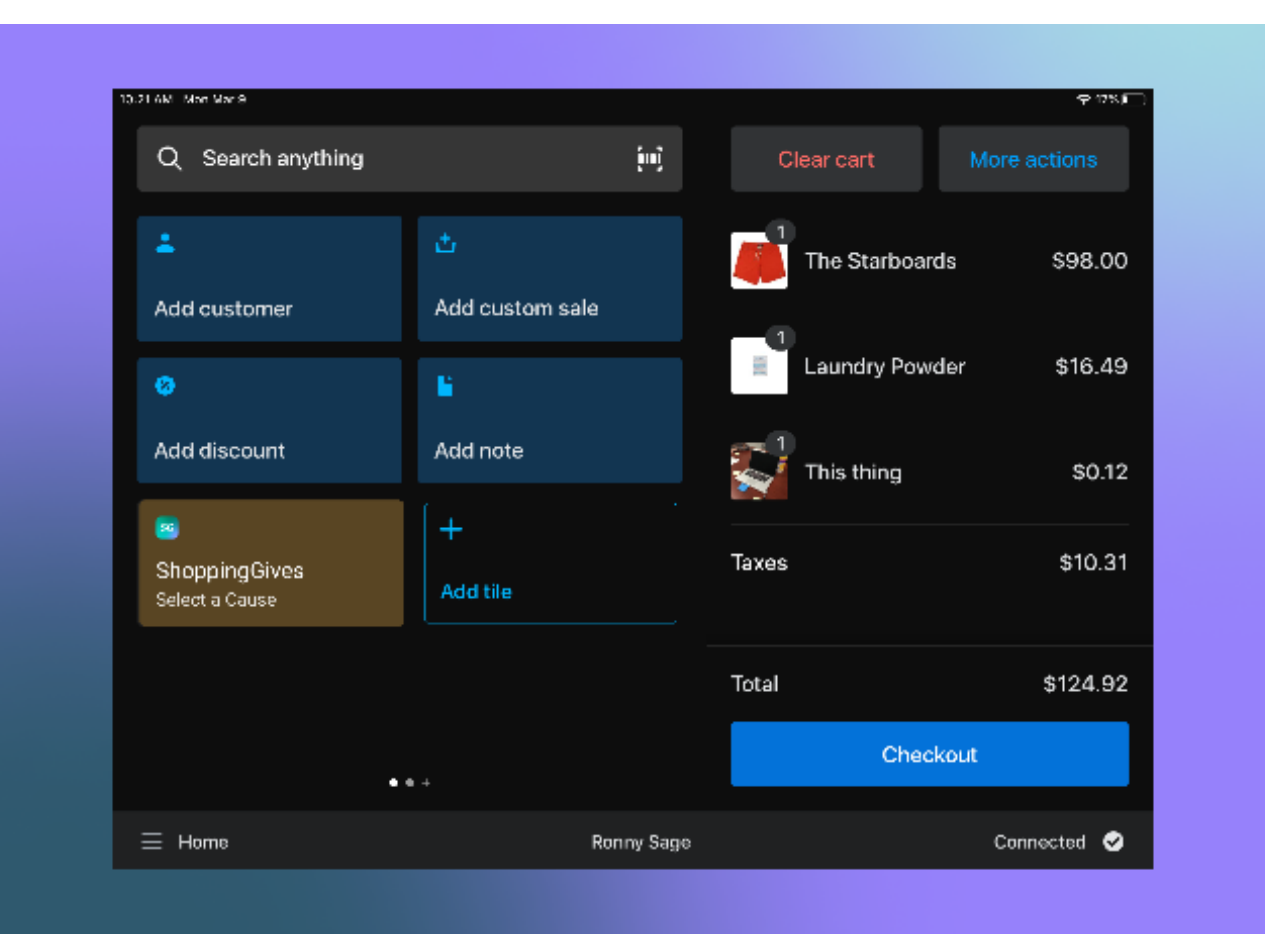

Are you defaulting donations to a specific cause on all purchases?

- Step 2 "Have you shopped with us before?"
- Ask your customer if they've shopped with you before and tap on the "Add Customer" tile to add them to the cart.
  - If they have, search and select their customer contact.
  - If they have not, tap the "Add New Customer" button within the "Add Customer" screen to collect their information and add the customer to the cart.
- Once they've been added to the cart, you'll see their name appended to the top of the list of items in their order.
  - This is an important step for your organization and ours. Having customer information allows you to send order confirmation emails, view previous purchase history, and associate the order to the customer for future marketing communications.

| Q Search anything               | (m)                  | Clear cart                       | More actions  |
|---------------------------------|----------------------|----------------------------------|---------------|
| La Remove customer              | 土<br>Add custom sale | John Doe<br>Returning customer ( | 6 orders)     |
| 8                               |                      | The Starbo                       | pards \$98.00 |
| Add discount                    | Add note             | Laundry Po                       | owder \$16.49 |
| shoppingGives<br>Select a Cause | +<br>Add tile        |                                  | \$0.12        |
|                                 |                      | Total                            | \$124.92      |
|                                 | • • +                | Ch                               | eckout        |
| E Home                          | Ronny Sage           |                                  | Connected 🥪   |

Are you letting your shoppers pick a cause to support with their purchase? **Step 3** "For every purchase made at our store, our company is donating [donation amount] to support [cause name]. This cause is important to us because [reason]. Would you like to receive a donation confirmation email to track your impact with us?"

- IMPORTANT— The customer must see or be told the donation amount that will be generated by this purchase.
- Tap on the **ShoppingGives Select a Cause** tile to access the ShoppingGives application:

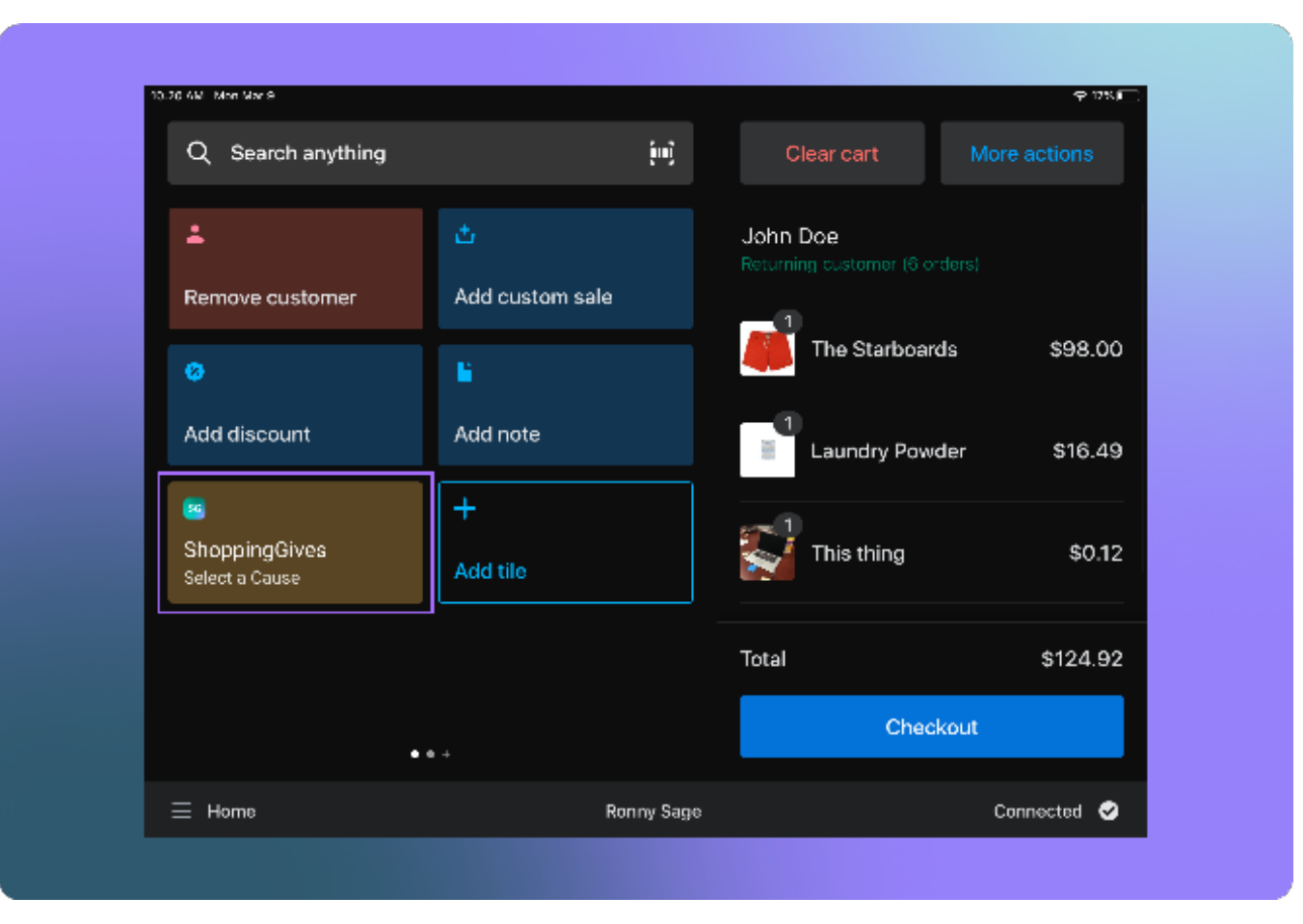

• Make sure the "Send me a confirmation email" box is checked and click the confirm donation button to proceed with the checkout:

| ancer                                                        | Snoppingerves                                                                               |              |
|--------------------------------------------------------------|---------------------------------------------------------------------------------------------|--------------|
| We will be donating \$1.                                     | 30 to                                                                                       | Update Cause |
| Habitat for Hur<br>Washington, D.C.<br>A confirmation must b | nanity<br>20005   EIN: 36-2179814   International<br>= sent to the customer for compliance* |              |
|                                                              |                                                                                             |              |
| Where should we send                                         | the confirmation Email?                                                                     |              |
| Send me a confirmation E                                     | imail                                                                                       |              |
| John@example.com                                             | Change Customer                                                                             |              |
| Terms of Use                                                 |                                                                                             |              |
| Back Confirm Donati                                          | on                                                                                          |              |
|                                                              |                                                                                             |              |
|                                                              |                                                                                             |              |
|                                                              |                                                                                             |              |
|                                                              |                                                                                             |              |
|                                                              |                                                                                             |              |
|                                                              |                                                                                             |              |

Are you defaulting donations to a specific cause on all purchases?

**Step 4** "We're so excited to share our mission with you— thanks for shopping with us and helping us make an impact. Let's finish up your checkout!"

- Complete the checkout by capturing the customer's payment information.
- For compliance, on the post-purchase screen, you or your customer will be able to:
  - Confirm the donation amount and cause supported on this purchase.
  - Opt-in to the Donation Confirmation Email if they did not do so before by tapping on the **ShoppingGives** tile.

|              | Total \$124.92                                                                   |       |           |  |
|--------------|----------------------------------------------------------------------------------|-------|-----------|--|
| RECEIPT OPT  | TIONS                                                                            |       |           |  |
| Print rece   | Thank You!                                                                       | ×     | t receipt |  |
|              | We donated \$1.24 to                                                             |       |           |  |
| PAYMENT SUM  | Sife Habitat                                                                     |       |           |  |
| Pa<br>Cas    |                                                                                  |       |           |  |
| APPS         | Habitat for Humanity<br>Washington, D.C. 20005   EIN: 36-2179814   International |       |           |  |
| sg           |                                                                                  |       |           |  |
| ShoppingG    | The confirmation email will be sent to                                           |       |           |  |
| See Donation | de@shoppinggives.com                                                             |       |           |  |
| ORDER NOTI   | Send                                                                             |       |           |  |
|              |                                                                                  |       |           |  |
|              |                                                                                  | Close |           |  |
|              | Done                                                                             |       |           |  |
|              | Done                                                                             |       |           |  |

Are you defaulting donations to a specific cause on all purchases?

• If you forgot to tap the ShoppingGives tile pre-purchase, we will not be able to display the cause name of donation amount in the post-purchase modal but the customer can still enter their email to received this information directly:

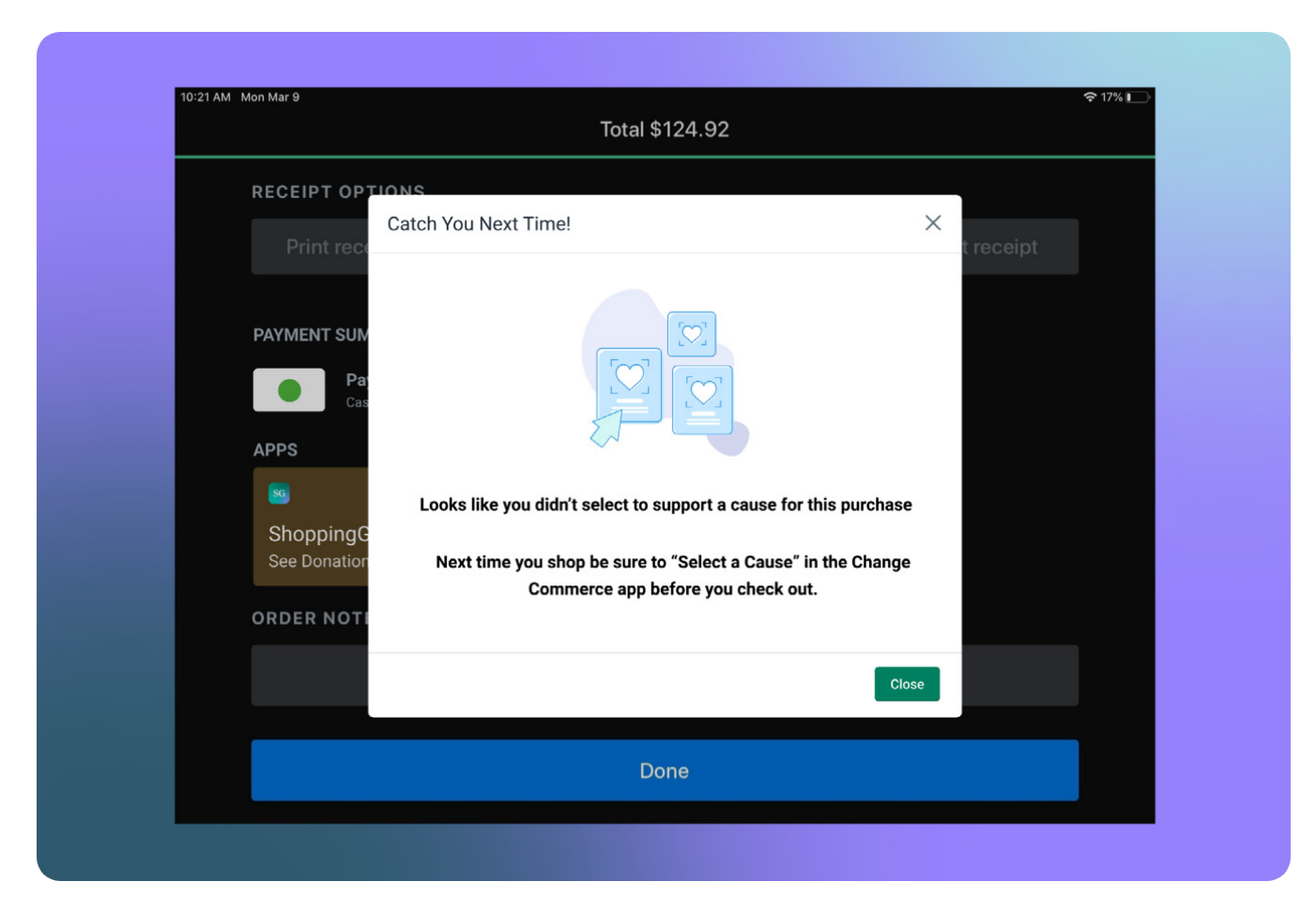

#### How to Stay Compliant

In order to be compliant under <u>Consumer Protection Laws</u>, the law states that a **customer must be able to see or calculate the exact donation amount** a purchase is generating.

To ensure this, we have made sure to write this guide in a way that will effortlessly weave compliance into your interaction with the shopper.

To highlight, the way we are doing this is:

- Including **donation amount** and **cause name** in multiple screens pre-purchase on the ShoppingGives POS widget.
- Including **donation amount** and **cause name** in the post-purchase ShoppingGives widget.
- Including **donation amount** and **cause name** in the Shopify order notes, for you to choose to include in your email, SMS, and physical receipts.
- 100% of proceeds are donated to the causes supported.

## Let Us Help You

#### FAQ

## Q: My shopper and I forgot to select a cause before they checked out, is there a way they can support a cause with their purchase after they've paid?

A: Unfortunately, we do not currently support post-purchase cause selection for Shopify POS, but keep an eye out for this feature coming in the future.

#### Q: Can the shopper add on their own donation to the purchase?

A: This is possible if your organization is defaulting donations to a cause on all purchases. This will need to be set up by the member on your team that handles the ShoppingGives app. Have them reach out to <a href="support@shoppinggives.com">support@shoppinggives.com</a> to enable this feature. We also offer customer round-up donation functionality and you can learn more about enabling this feature here.

## Q: Can my shopper track the donations they've generated by shopping with our store?

A: Yes! If they opted into the Donation Confirmation Email via our app either pre or post-purchase, they will be able to create an account with ShoppingGives to track the impact they've made with their purchases.

# How to Reach the ShoppingGives Team

Support Email: support@shoppinggives.com